Driver Booster PRO

Jeżeli nie posiadamy programu Driver Booster 10 PRO.

Wchodzimy na stronę:

https://www.iobit.com/pl/driver-booster-pro.php

Na dole strony wybieramy wypróbuj wersję bezpłatną – darmowe pobieranie i klikamy.

Po pobraniu instalujemy Driver Booster 10. Proszę uważać, żeby odznaczyć "Rekomendacja IObit", która namawia do instalacji dodatkowego oprogramowania.

Mamy zainstalowany Driver Booster 10 FREE. Otwieramy program i na dole, w prawym rogu okienka, mamy symbol kluczyka, klikamy w niego, po czym wpisujemy zakupioną licencję, zatwierdzamy i cieszymy się pełną wersją Driver Booster 10 PRO.